| ELAVON VX520 RETAIL |                                                   |                            |                                           |  |
|---------------------|---------------------------------------------------|----------------------------|-------------------------------------------|--|
|                     | DISPLAY                                           |                            | <b>INSTRUCTIONS</b>                       |  |
|                     |                                                   |                            | 카드를 긁거나 넣어주세요                             |  |
| SALE                | SE                                                | SALE<br>TTLEMENT<br>RFFUND | [F2]SALE 을 눌러주세요                          |  |
|                     | AMOUNT:                                           |                            | 금액을 입력하시고 [ENTER]를 눌러주세요                  |  |
|                     | TOTAL:                                            | YES                        | 금액이 맞으시면 [F1] YES 를 늘러주세요                 |  |
|                     | REMOVE CARD                                       | NO                         | 카드를 빼주세요                                  |  |
| MANUAL SALE         | SE                                                | SALE<br>TTLEMENT           | [F2] SALE 을 눌러주세요                         |  |
|                     | AMOUNT:                                           | REFUND                     | 금액을 입력하시고 [ENTER]를 눌러주세요                  |  |
|                     | TOTAL:                                            |                            | 금액이 맞으시면 [F1] YES 를 늘러주세요                 |  |
|                     | CARD ENTRY OR                                     | YES<br>NO                  | ACCOUNT NUMBER 입력후, [ENTER]눌러주세요          |  |
|                     | EXP DATE(MMYY):<br>CARD PRESENT                   | YES                        | EXPIRATION DATE 입력후, [ENTER]눌러주세요         |  |
|                     |                                                   | NO                         | 카드가 있으시면 [F1]YES, 아니면 [F2]NO 눌러주세요        |  |
|                     | [CARD PRESENT]<br>IMPRINT CARD<br>PRESS ENTER KEY |                            | 카드 IMPRINT 하시고, [ENTER]눌러주세요              |  |
|                     | [CARD NOT PRESENT]<br>PHONE ORDER                 |                            |                                           |  |
|                     | V-CODE:                                           |                            | CVV2 CODE 입력후 [ENTER]눌러주세요                |  |
|                     | ADDRESS:                                          |                            | ADDRESS 입력하시거나, 비워둔 채로 [ENTER]눌러주세요       |  |
|                     | ZIF CODE.                                         |                            | ZIP CODE 입력하시거나, 비워둔채로 [ENTER]눌러주세요       |  |
| REPRINT             | SE                                                | SALE<br>TTLEMENT<br>REFUND | [REPRINT]눌러주세요                            |  |
|                     |                                                   |                            | 마지막 TRANSACTION 이시면, [F2]LAST TRANSACTION |  |
|                     |                                                   | NY RECEIPT                 | 아니면 [F3]ANY RECEIPT 을 눌러주세요.              |  |
|                     | INVOICE NUMBER:                                   |                            | INVOICE NUMBER 입력후, [ENTER]눌러주세요          |  |
| SETTLEMENT          | SE                                                | SALE<br>TTLEMENT           | [F4] SETTLEMENT 눌러주세요                     |  |
|                     | PASSWORD<br>VERIFY TOTAL SALES                    | REFUND                     | 비밀버호[16682]를 누르신흐 [FNTFR]눅러주세요            |  |
|                     |                                                   |                            | 총금액 화인 흐 [FNTER]눅러주세요                     |  |
|                     |                                                   |                            | 영수증 밑에, "SETTLEMENT SUCCESSFUL"메세지확인      |  |
|                     |                                                   |                            |                                           |  |

| DEBIT  | SALE                                                                    | 카드를 긁거나 넣어주세요                      |
|--------|-------------------------------------------------------------------------|------------------------------------|
|        | REFUND                                                                  | [F2]SALE 을 눌러주세요                   |
|        | AMOUNT                                                                  | 그애은 이려하시고 [ENTED]를 누리즈세이           |
|        | TOTAL:                                                                  | 그애이 많이 나며 [[1] \rs 르 느리즈 바이        |
|        | YES                                                                     | 금액이 맞으시면 [F1] YES 를 들더꾸세요          |
|        | NO<br>VISA DEBIT                                                        |                                    |
|        | US DEBIT                                                                | [F2] US DEBIT 눌러주세요                |
|        | (IF TRANSACT WITH CITY BANK DEBIT CARD,<br>MASTER CARD<br>CITYBANK CARD | [F2] CITYBANK DEBIT 눌러주세요          |
|        | ENTER PIN ON PINPAD                                                     | PIN NUMBER 를 PINPAD 에 눌러주세요        |
|        | REMOVE CARD                                                             | 카드를 빼주세요                           |
| REFUND | SALE<br>SETTLEMENT                                                      | [F4] REFUND 를 눌러주세요                |
|        | PASSWORD                                                                | 비밀번호[16682]를 누르신후 [ENTER]눌러주세요     |
|        | AMOUNT:                                                                 | 금액을 입력하시고 [ENTER]를 눌러주세요           |
|        | TOTAL:                                                                  | 금액이 맞으시면 [F1] YES 를 늘러주세요          |
|        | NO                                                                      |                                    |
|        |                                                                         | 카드를 긁거나 넣어주세요                      |
|        | ACCOUNT NUMBER                                                          | (OR 카드넘버 입력)                       |
|        | (IF ENTER ACCOUNT NUMBER,<br>EXP DATE(MMYY):                            | EXPIRATION DATE 입력후 [ENTER] 눌러주세요  |
| VOID   | SALE<br>SETTLEMENT<br>REFUND                                            | [MORE] 눌러주세요                       |
|        | VOID<br>FORCE                                                           | [F1] VOID 눌러주세요                    |
|        | PASSWORD                                                                | 비밀번호[16682]를 누르신후 [ENTER]눌러주세요     |
|        | VOID LAST TRANS?                                                        |                                    |
|        | YES                                                                     | LAST TRANSACTION 이번 [F1] YES 물러주세요 |
|        | NO<br>TRANSACTION DETAIL                                                | 아니먼 [F2] NO 들 물러주세요                |
|        | YES                                                                     | 금액확인후, 맞으면 [F1]YES                 |
|        | IF YOU PRESS [F2] ANY TRANSACTION.                                      |                                    |
|        | RETREIVE BY:                                                            | [F1] INVOICE NUMBER 또는             |
|        |                                                                         | [F2] ACCOUNT NUMBER 를 눌러주세요.       |
|        | ACCOUNT NOWBER                                                          | INVOICE NUMBER 입력후 [ENTER]         |
|        |                                                                         | 또는 CARD LAST 4 DIGITS 입력후 [ENTER]  |
|        | TRAINSACTION DETAIL<br>YES                                              | 금액확인후, 맞으면 [F1]YES                 |
|        | NO                                                                      |                                    |